## 2021年在职攻读中医博士专业学位研究生学费缴纳指南

1、搜索关注"南中医计财处"微信公众号

|        | # EU @ HO X B Y @ M JI 53% # 16:31 |
|--------|------------------------------------|
| ← 详细资料 |                                    |
|        | 南中医计财处                             |
| 功能介绍   | 制品油带运行生活,控制一种建築合                   |
| 铁号主体   | ※百回中國明大学                           |
| 经营发用   | 8.25 R                             |
| 查看历史:  | H.M.                               |
|        | 关注                                 |
|        |                                    |
|        |                                    |
|        |                                    |
|        |                                    |
|        |                                    |

2、点击右下角"业务办理-公众服务"菜单

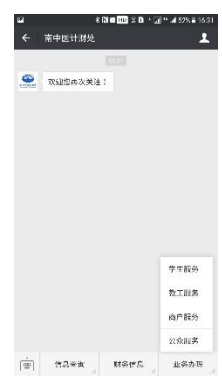

3、点击"自助缴费"栏目

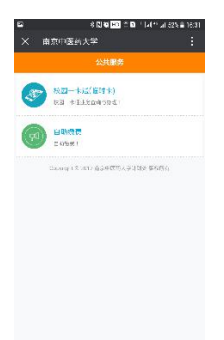

4、 点击 2021 年在职攻读中医博士专业学位研究生学费

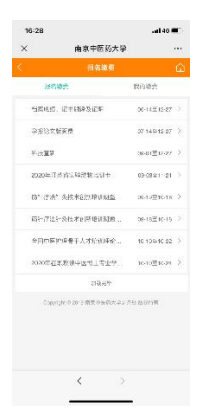

5、输入本人的身份证号、姓名等相关信息,点击"缴费"后,应缴费金额自动生成

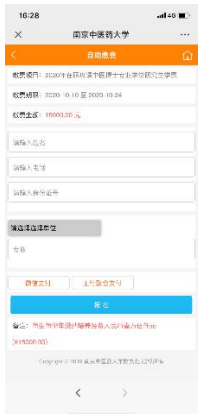

- 6、核对无误后,点击确认缴费
- 7、跳转至微信支付页面,按提示支付成功后即完成本次缴费